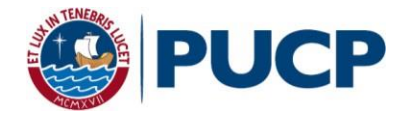

# MANUAL PARA EL USO DE ZOOM

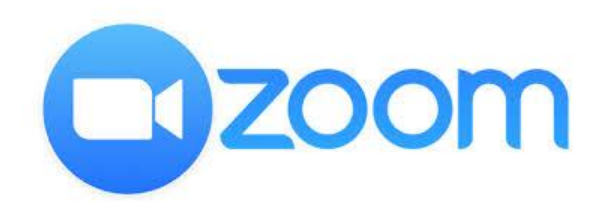

Pautas básicas para el uso de ZOOM

# Contenido

| Cómo ingresar a una reunión vía ZOOM                        | 3  |
|-------------------------------------------------------------|----|
| Información sobre la sala de videoconferencias y las vistas | 8  |
| Información sobre las funcionalidades básicas               | 9  |
| Cómo activar tu cuenta en ZOOM                              | 16 |
| Cómo crear una reunión en ZOOM                              | 22 |

## Cómo ingresar a una reunión vía ZOOM

Paso 1: Ingrese a ZOOM mediante el enlace o la invitación que le hayan enviado.

Si es la primera vez que lo utiliza, se descargará el programa a su computadora. Cuando finalice la descarga, dé clic en el botón "Ejecutar".

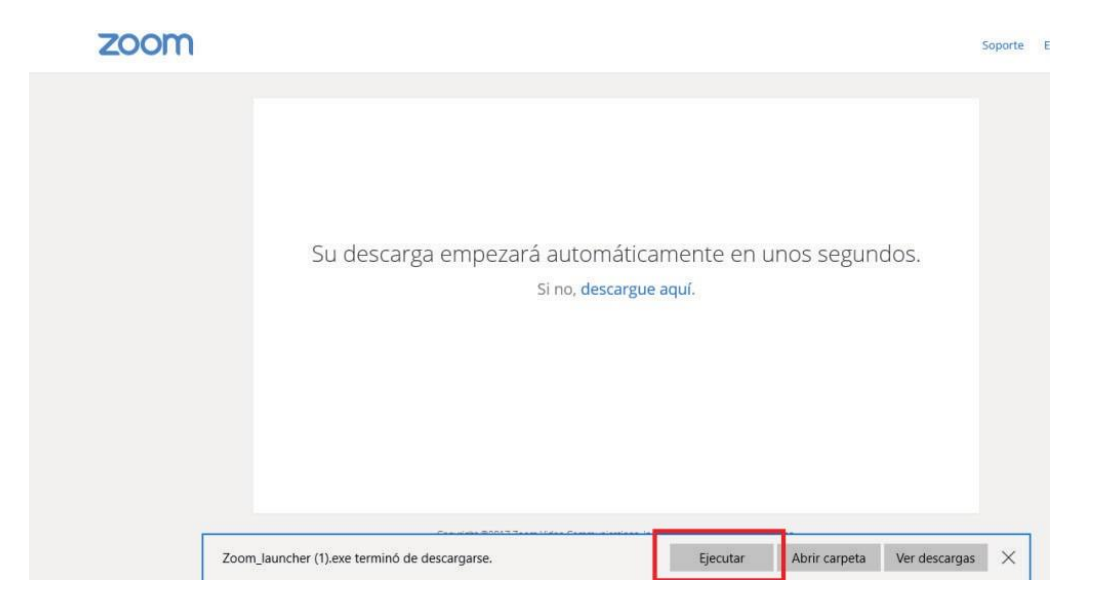

Si el software fue previamente instalado, se le solicitará confirmación para abrir el programa de videoconferencia.

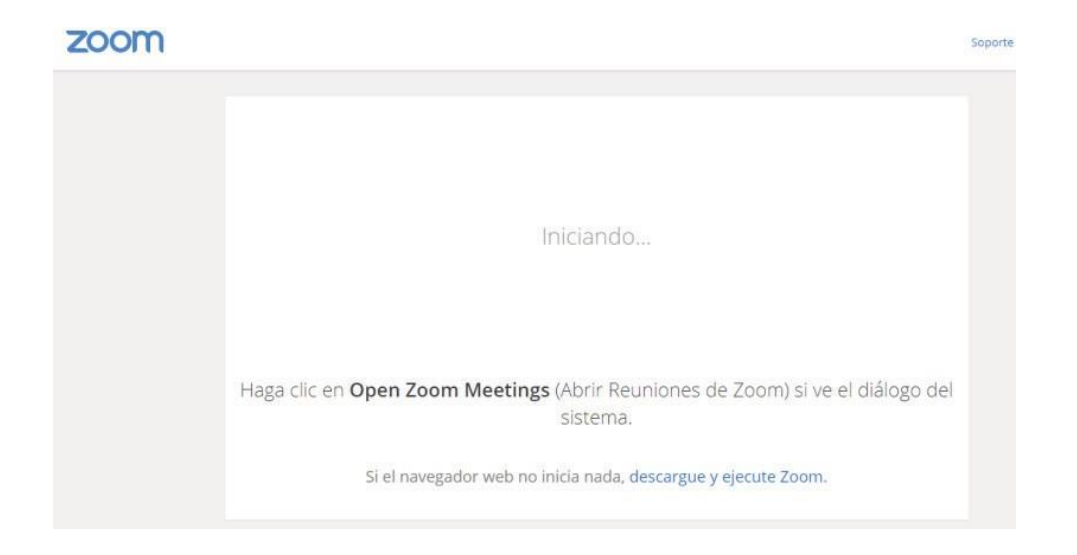

Paso 2: Haga clic en el botón "Abrir Zoom Meetings".

| ¿Abrir Zoom Meetings?                                                                         | × | S |
|-----------------------------------------------------------------------------------------------|---|---|
| Recordar mi selección para los vínculos de Zoom Meetings     Abrir Zoom Meetings     No abrir |   |   |
| Iniciando                                                                                     |   |   |
|                                                                                               |   |   |

Paso 3: Para ingresar a una reunión por invitación, haga clic en "Unirse" y coloque los datos solicitados (ID y contraseña brindada por el anfitrión).

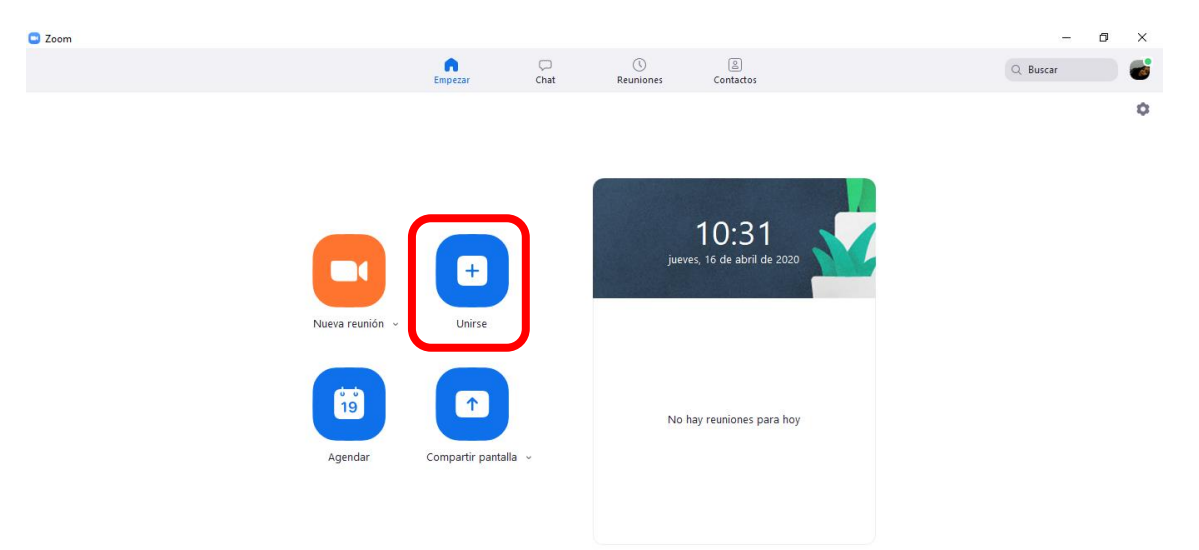

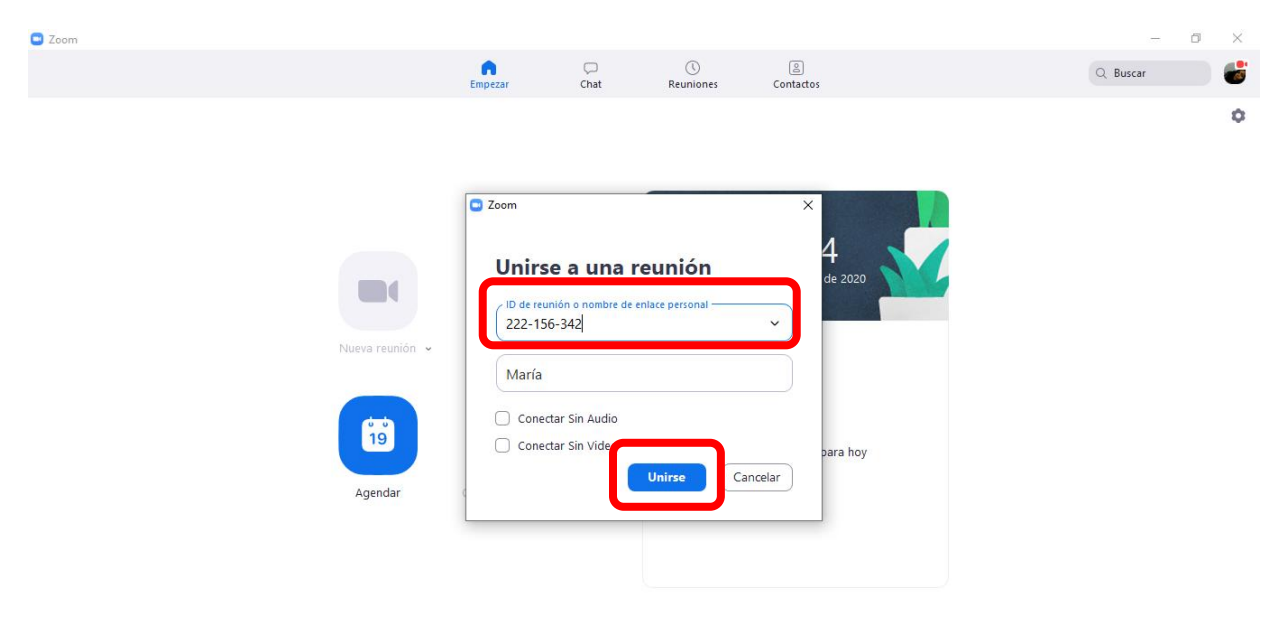

Paso 4: Ingrese el ID de reunión y haga clic en "Unirse". Luego, ingrese la contraseña brindada por el anfitrión.

Paso 5: Haga clic en el botón "Entrar al audio por computadora". Con este último paso habrá ingresado a la reunión.

¿Que opción de audio desea para entrar a la reunión?

Entrar al audio por computadora

 $\times$ 

Probar el audio de la computadora

Seleccionar automáticamente el audio de la computadora al entrar a una reunión

## Información sobre la sala de videoconferencias y las vistas

Existen 3 tipos de vista que ofrece el programa, los cuales podrán ser visualizados en la parte superior derecha de la pantalla:

1. **Vista de galería:** Se visualizarán a todos los participantes en una misma ventana, enmarcando con otro color la imagen de quien está hablando ese momento.

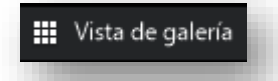

2. Vista del hablante: Se visualizará en el centro de la pantalla la imagen de quien está hablando en ese momento.

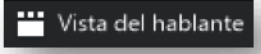

3. Vista minimizada: se visualizará en una ventana miniatura el programa junto con algunos comandos básicos

Para volver a maximizar la ventana se debe presionar el siguiente botón:

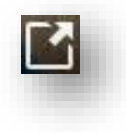

# Información sobre las funcionalidades básicas

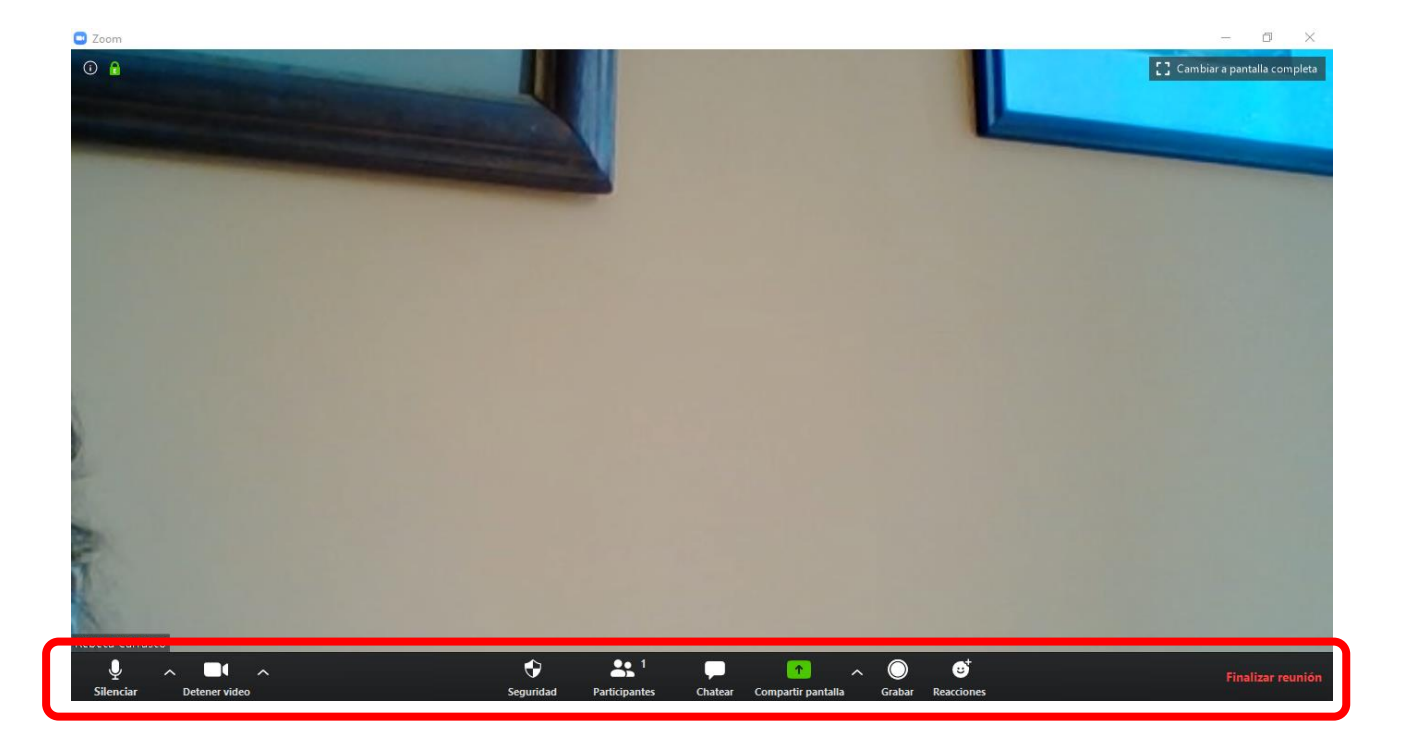

Los botones se ubican en la barra inferior de la ventana:

#### 1. Activar/Desactivar audio

Para silenciar el micrófono se debe hacer clic sobre el botón "Silenciar". Para activar el micrófono se debe hacer clic sobre el botón "Reiniciar audio".

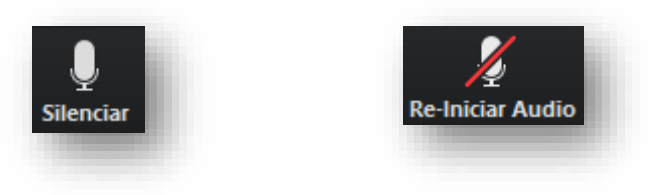

#### 2. Activar/Desactivar video

Para apagar la cámara web se debe hacer clic en el botón "Detener video". Para activar la cámara web se debe dar clic en el botón "Iniciar video".

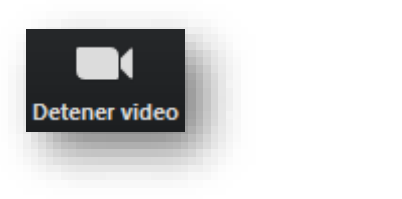

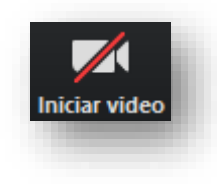

#### 3. Participantes

Para identificar que personas están participando de la sesión, se debe hacer clic sobre el botón **"Participantes"**. El número que acompaña este ícono indica la cantidad de personas.

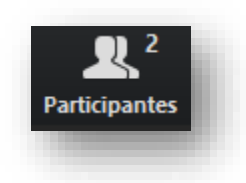

Al dar clic en **"Participantes"** se emitirá un listado en la parte derecha de la pantalla con el siguiente formato:

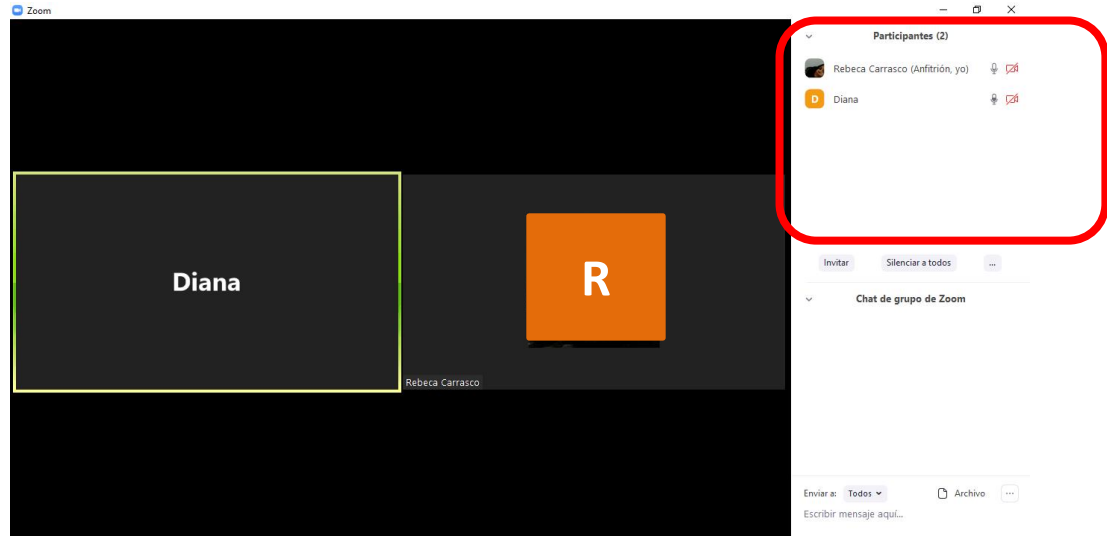

#### 4. Compartir pantalla

Si el moderador de la sesión así lo permitiese, podremos compartir nuestra pantalla haciendo clic sobre el botón "Compartir pantalla".

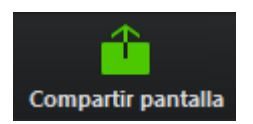

Posteriormente, se abrirá una ventana emergente en la cual podremos elegir qué tipo de recurso deseamos compartir (escritorio de la PC, pizarra digital, videos o documentos en múltiples formatos que tengamos previamente abiertos en nuestra computadora).

| Seleccionar la ventana o la aplicaci                                                                                                    | ón que usted desea compartir                                                                                                    |               |  |
|----------------------------------------------------------------------------------------------------|----------------------------------------------------------------------------------------------------|---------------|--|
|                                                                                                    |                                                                                                    |               |  |
| Escritorio                                                                                                    | Pizarra                                                                                                    | iPhone o iPad |  |
| 1992                                                                                                    | 2) - prime and a second second s |               |  |
| (1) The are instead in the impairie instantiants of the impairies of the impairies of the i | ******<br>******                                                                                                    |               |  |
|                                                                                                    |                                                                                                    |               |  |

El anfitrión podrá compartir una pizarra digital durante la sesión. Para realizar anotaciones en esta pizarra y que sean visibles para los demás participantes, se deberá desplegar el menú **"Ver opciones"**, que aparece al situar el mouse en la parte superior de la pizarra y seleccionar **"Anotar"** 

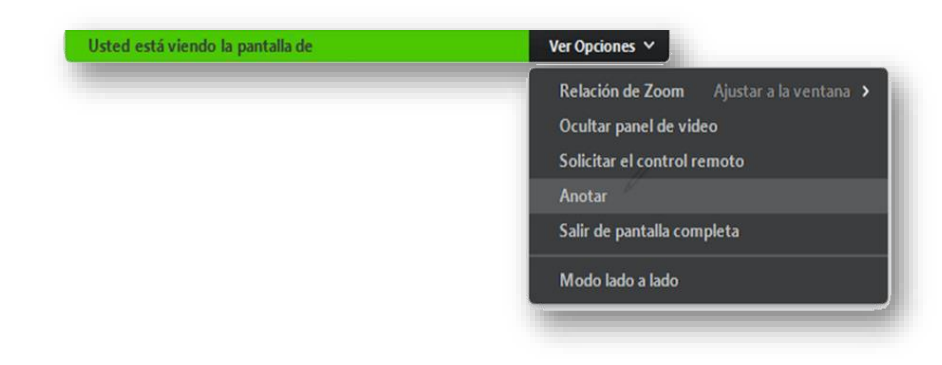

Esto habilitará la barra de herramientas con las siguientes opciones que nos permitirán intervenir la pizarra:

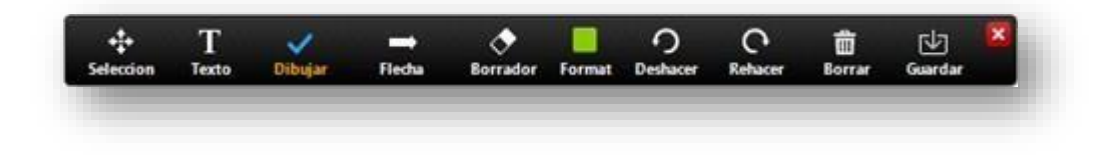

## 5. Chat

Para habilitar el bloque de chat se debe hacer clic sobre el botón "Chatear":

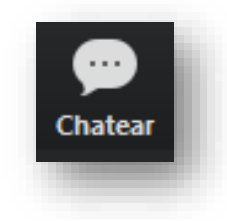

El bloque se abrirá en la parte derecha de la pantalla:

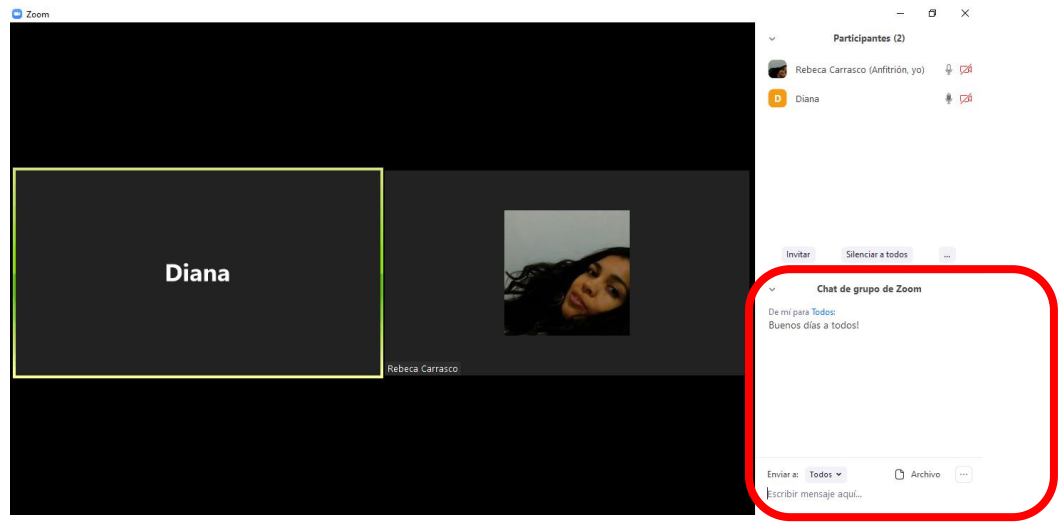

Antes de enviar un mensaje, debemos seleccionar el destinatario. Por defecto, el mensaje será enviado y leído por todos los participantes. Si deseamos chatear con un participante en particular debemos seleccionarlo en el despegable **"Enviar a"** y seleccionar el nombre de la persona.

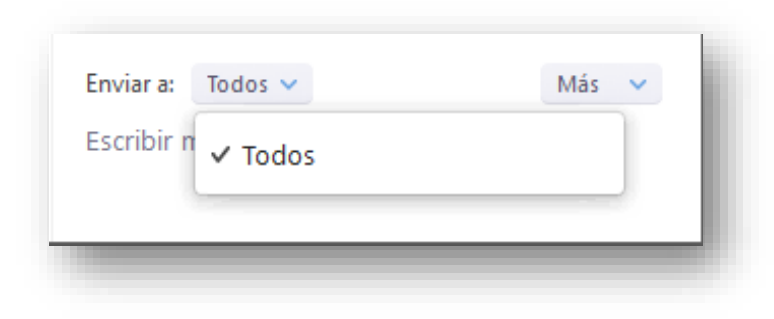

6. Salir de la reunión

Si por algún motivo necesita retirarse de la reunión antes de que finalice la sesión, se debe hacer clic en el botón "Salir de la reunión"

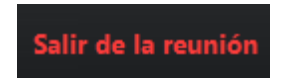

## Cómo activar tu cuenta en ZOOM

Paso 1: Ingresar a https://zoom.us/, colocar tu correo electrónico y dar clic en "Regístrese gratis", para crear una cuenta:

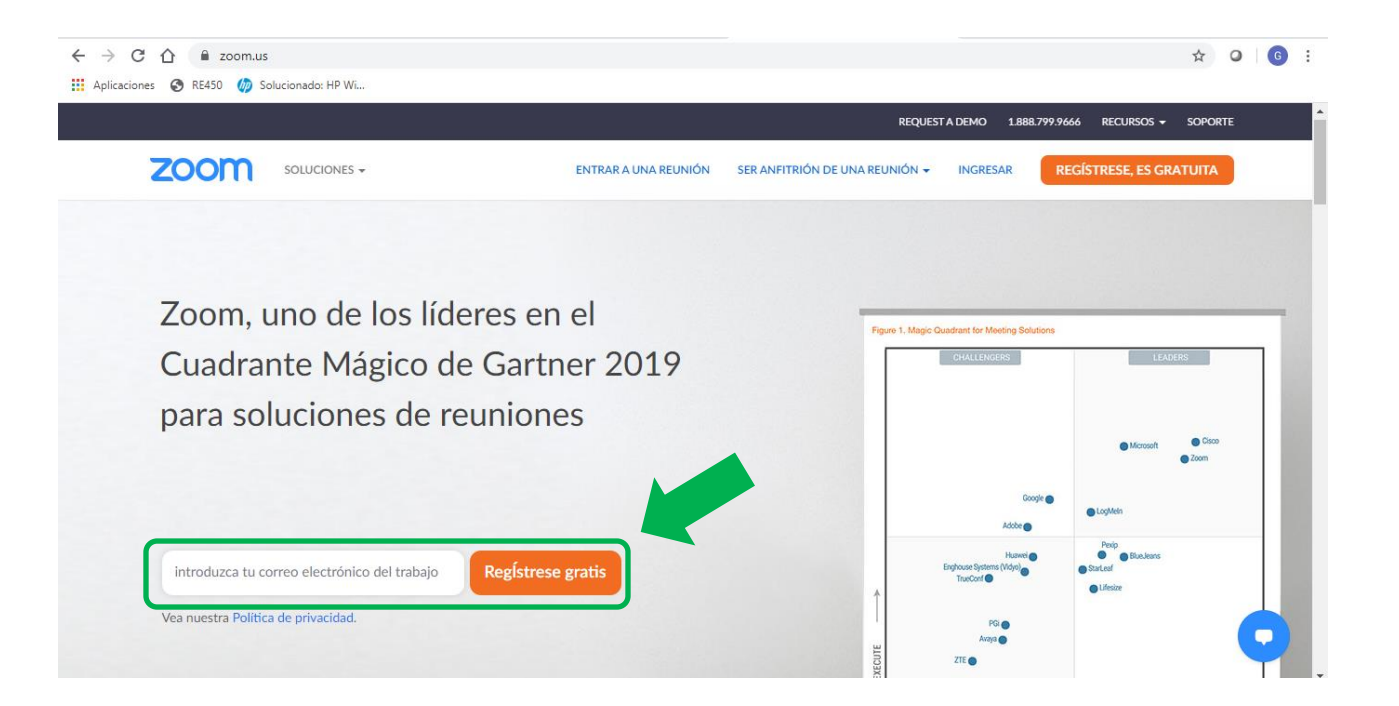

Paso 2: Colocar su fecha de nacimiento y dar clic en "Continuar".

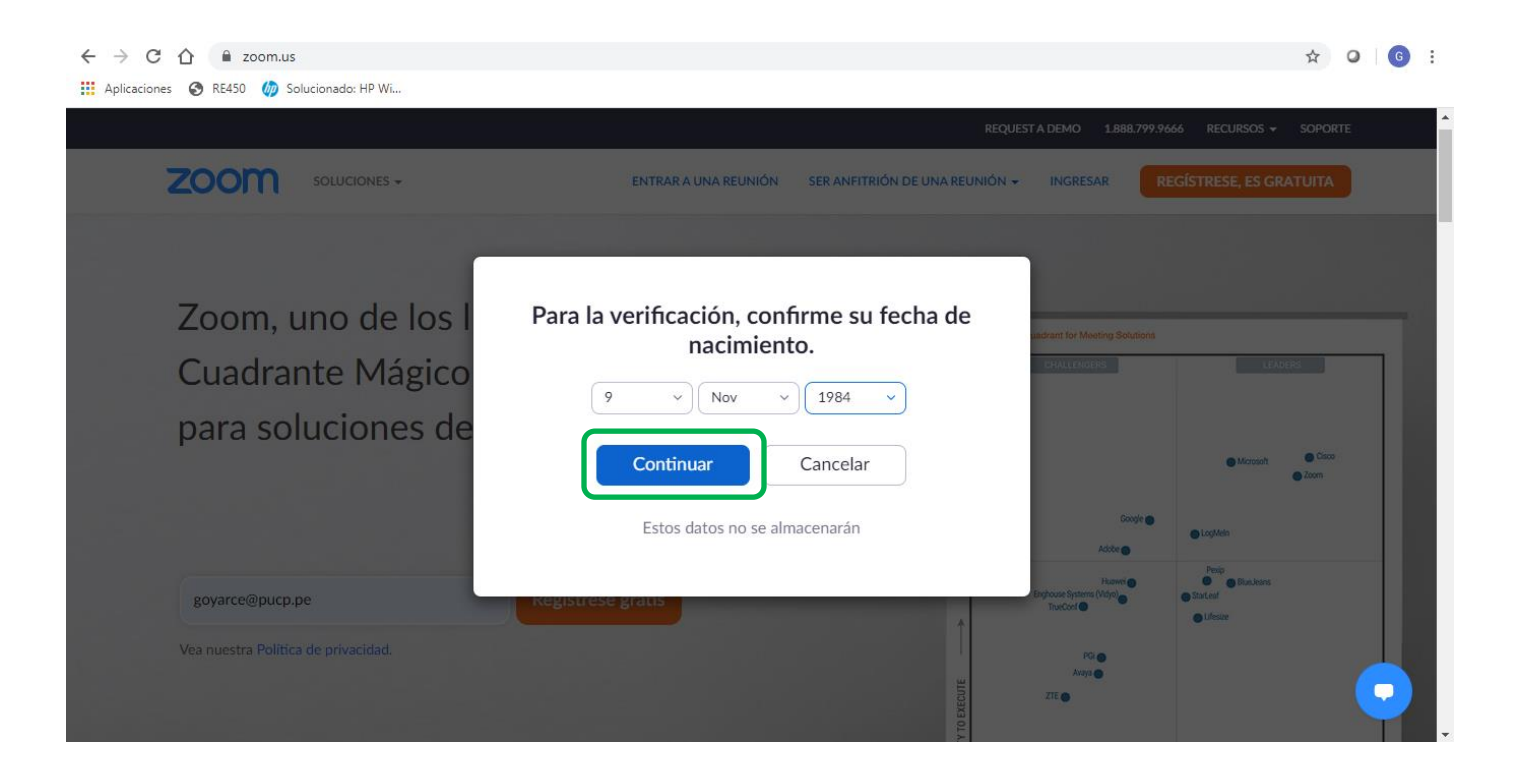

Paso 3: En esta ventana deberá confirmar el correo electrónico con el que creará la cuenta y dar clic en el botón "Confirmar".

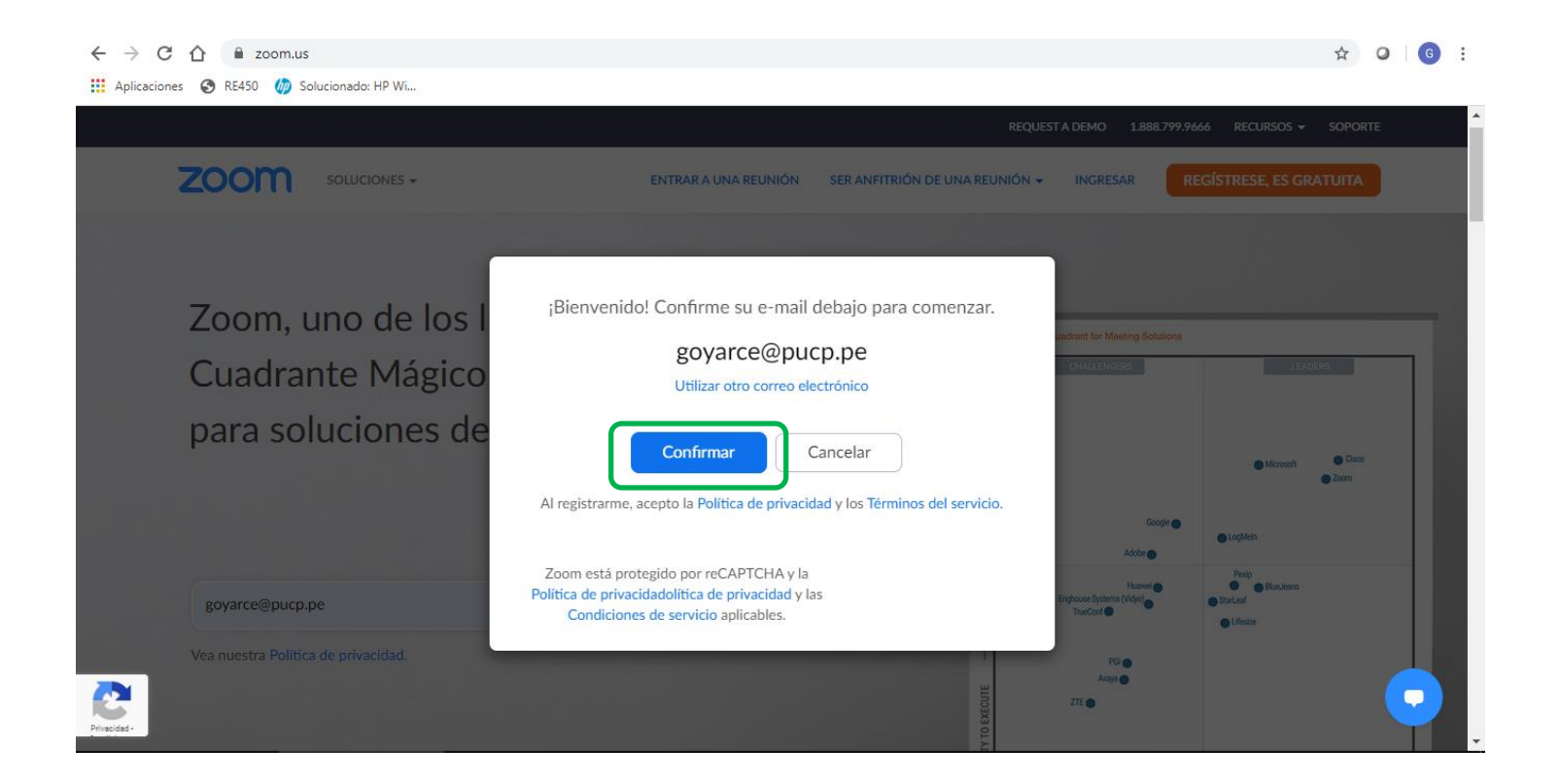

Paso 4: Recibirás un correo de ZOOM en la cuenta que hayas registrado y deberás dar clic en "Activar cuenta".

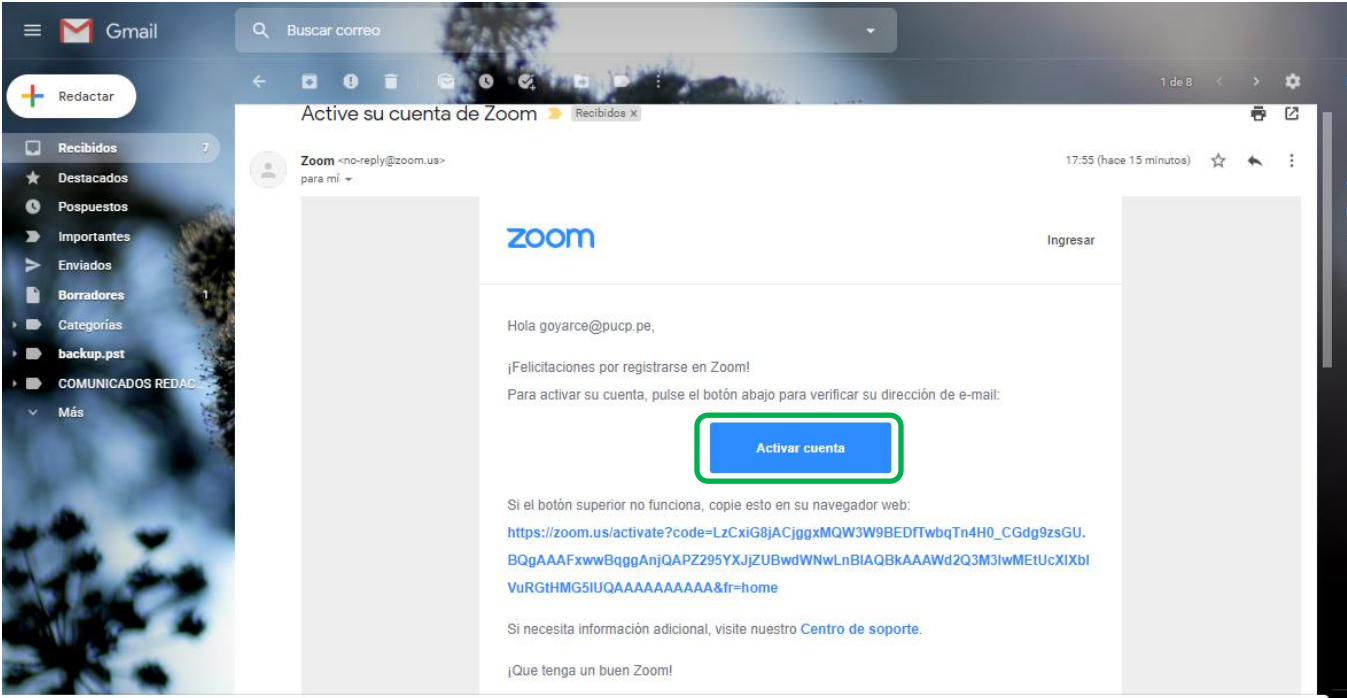

https://zoom.us/activate?code=LzCxiG8jACjggxMQW3W9BEDfTwbqTn4H0\_CGdg9zsGU.BQgAAAFxwwBqggAnjQAPZ295YXJjZUBwdWNwLnBIAQ8kAAAWd2Q3M3lwMEtUcXIXbl/VuRGtHMG5lUQAAAAAAAAAAAx6tfr=home

Paso 5: Aparecerá una pantalla donde deberá colocar su nombre, apellido y crear una contraseña. Luego de ingresar esa información, hacer clic en "Continuar".

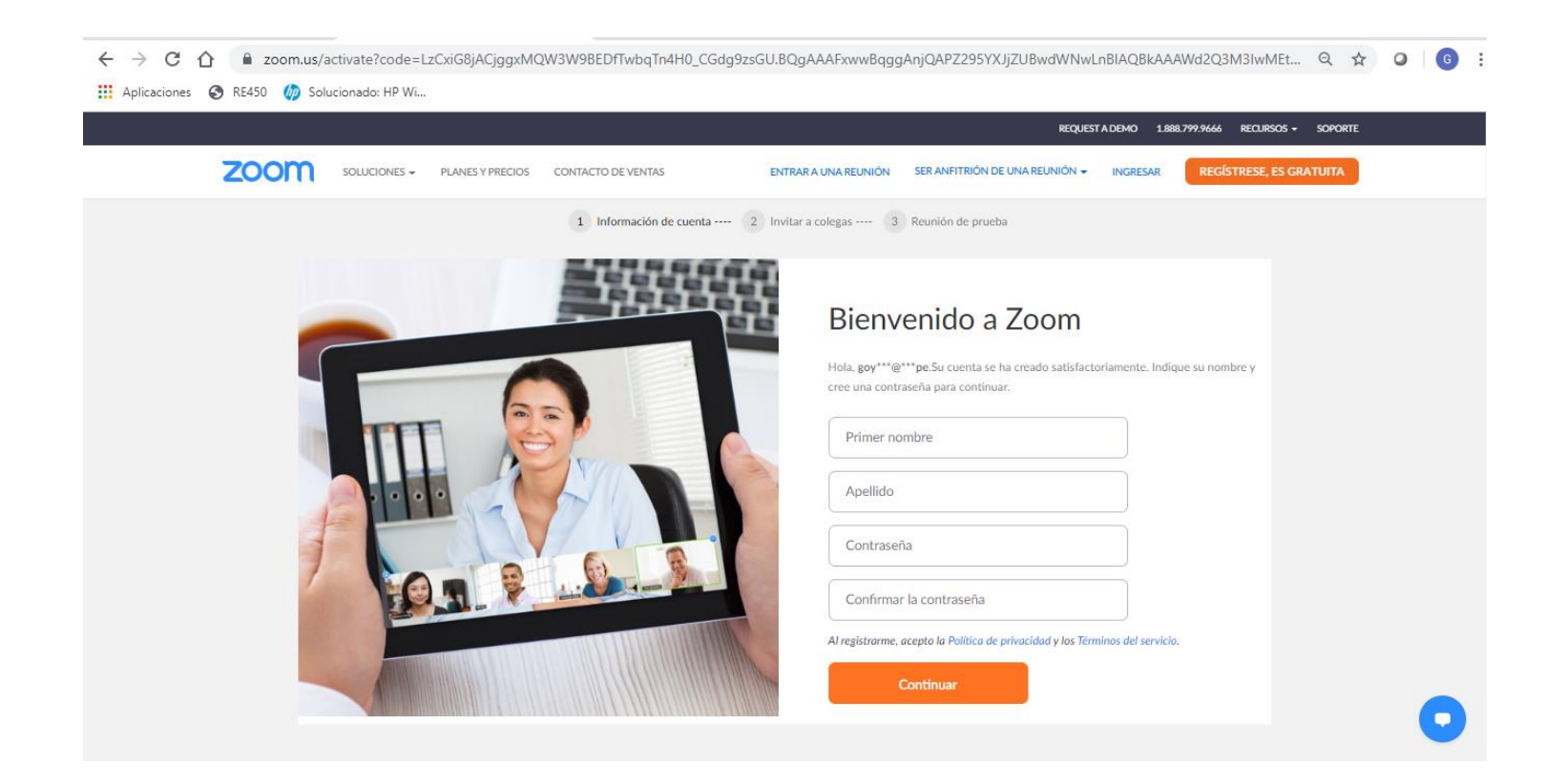

Paso 6: Dar clic en "Comenzar reunión de prueba" si lo considera necesario.

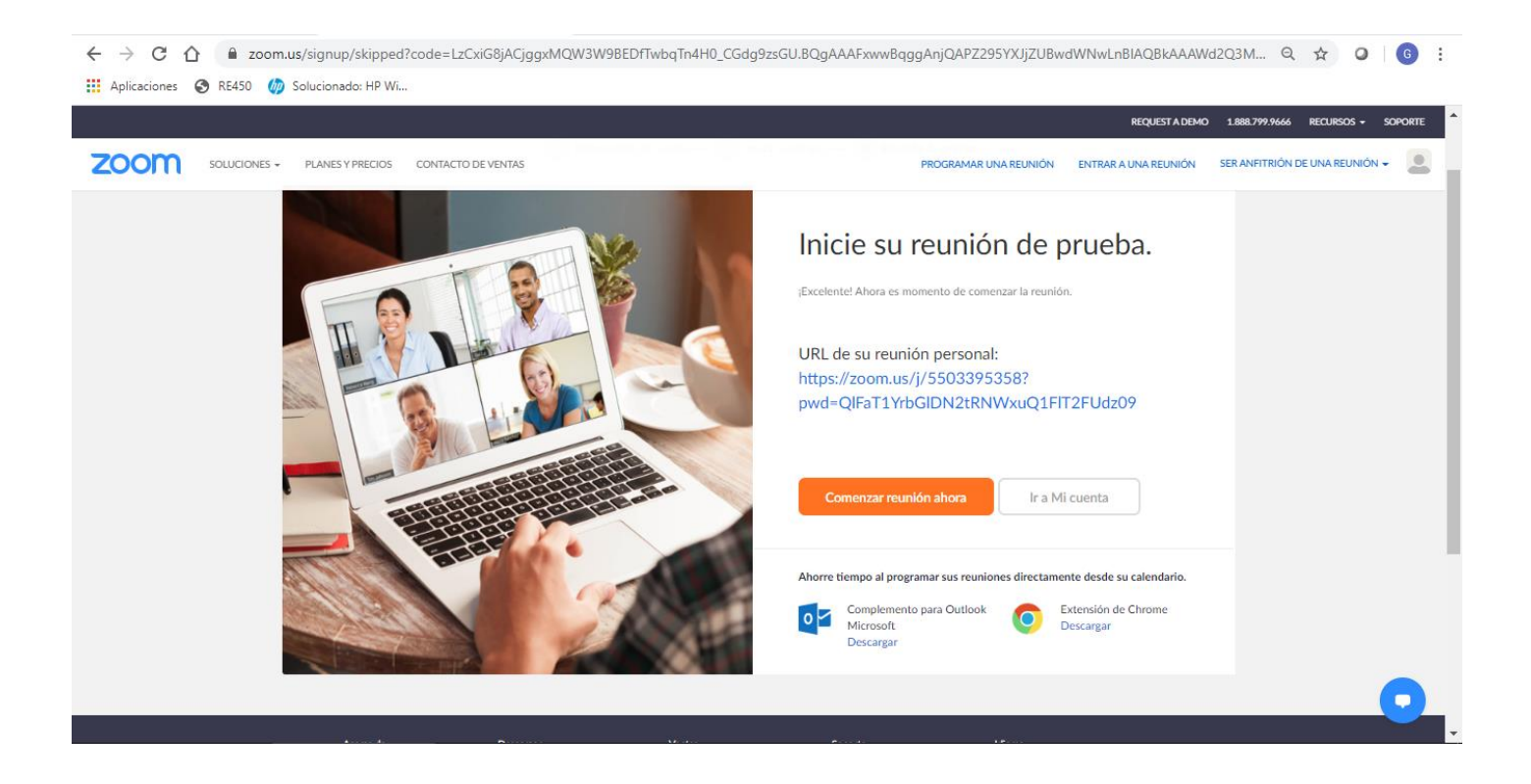

## Cómo crear una reunión en ZOOM

Paso 1: Ingresar a ZOOM https://zoom.us/, y dar clic en la opción "Ingresar"

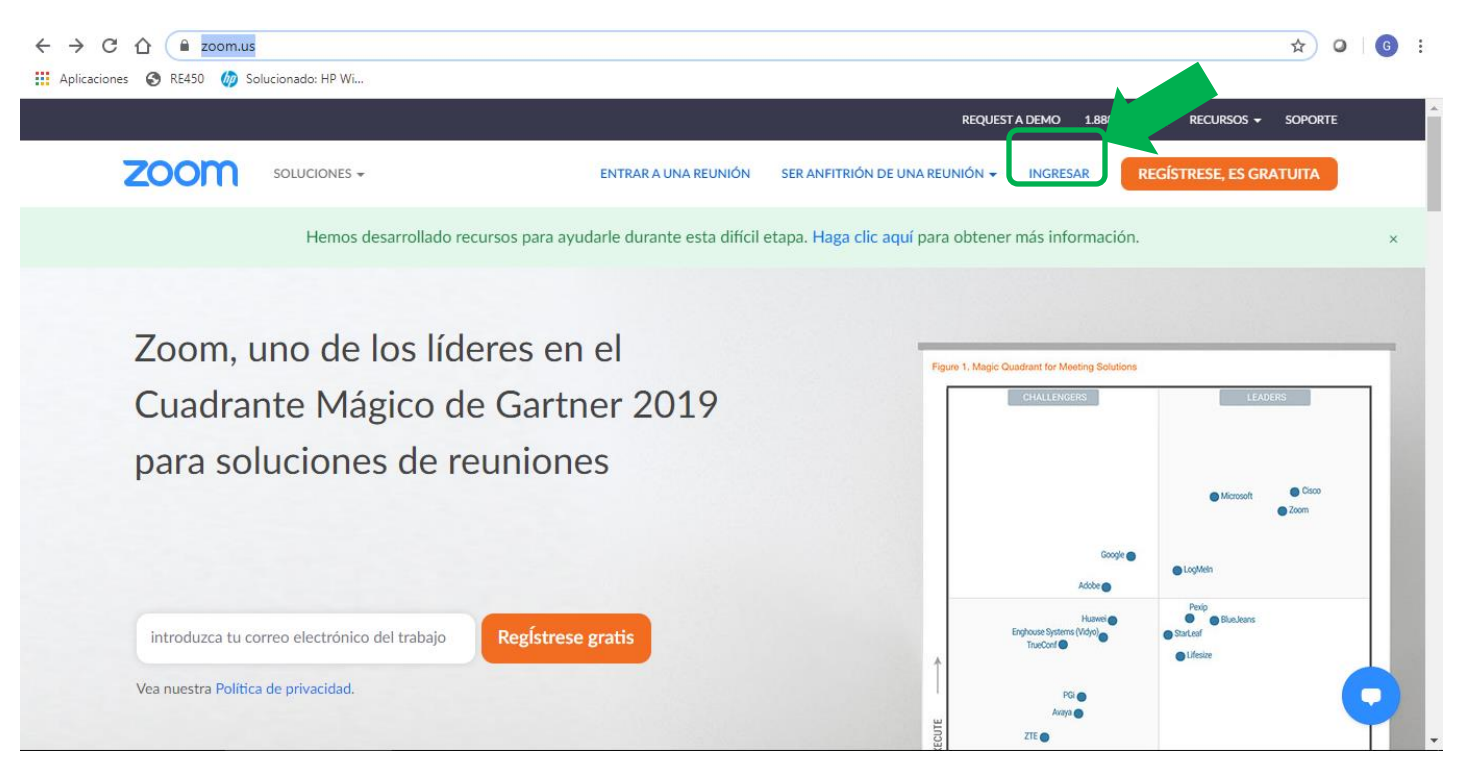

Paso 2: Colocar el correo y la contraseña registrada y dar clic en "Ingresar".

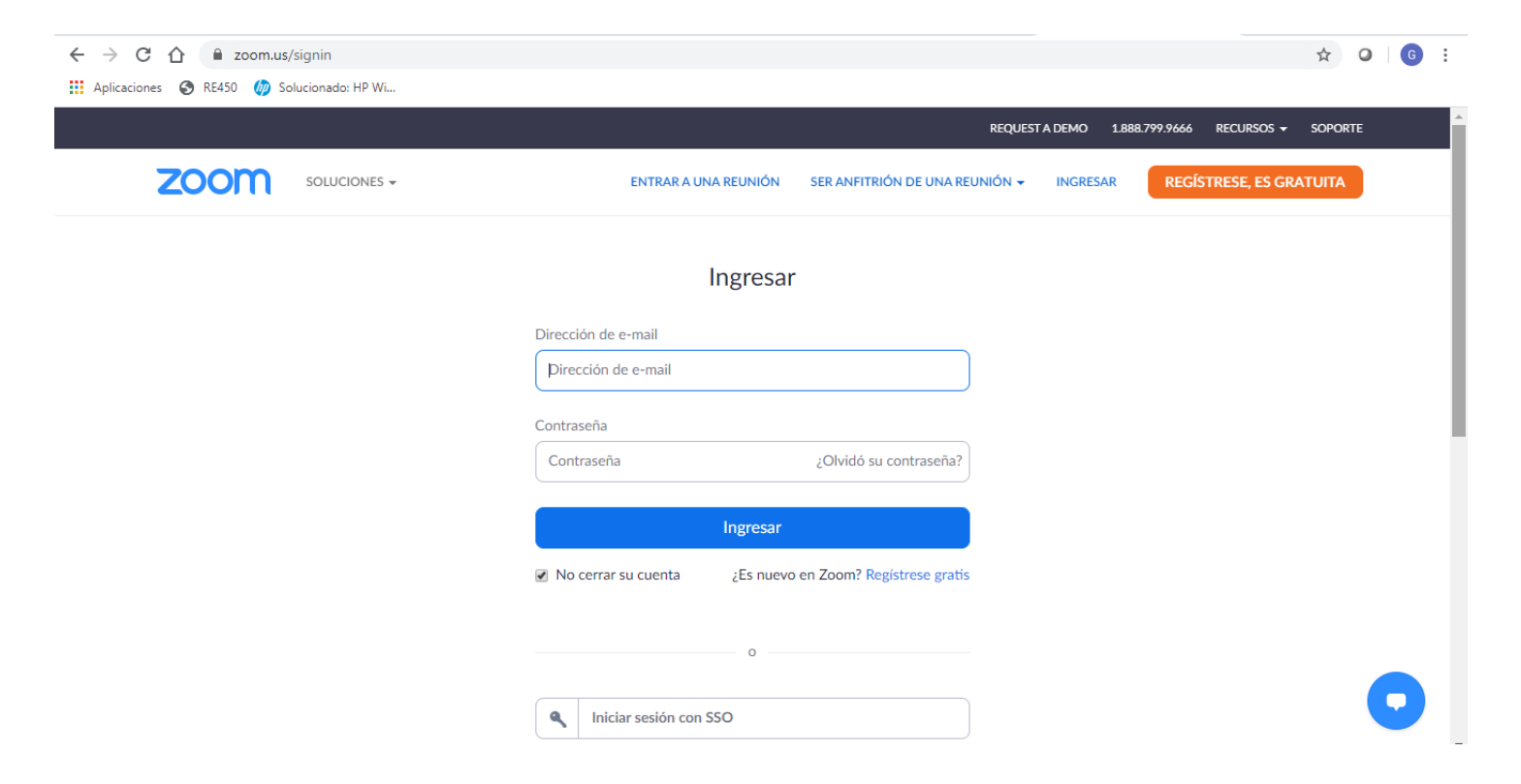

Paso 3: Después de ingresar, saldrá esta pantalla y deberá dar clic en "Programar una reunión".

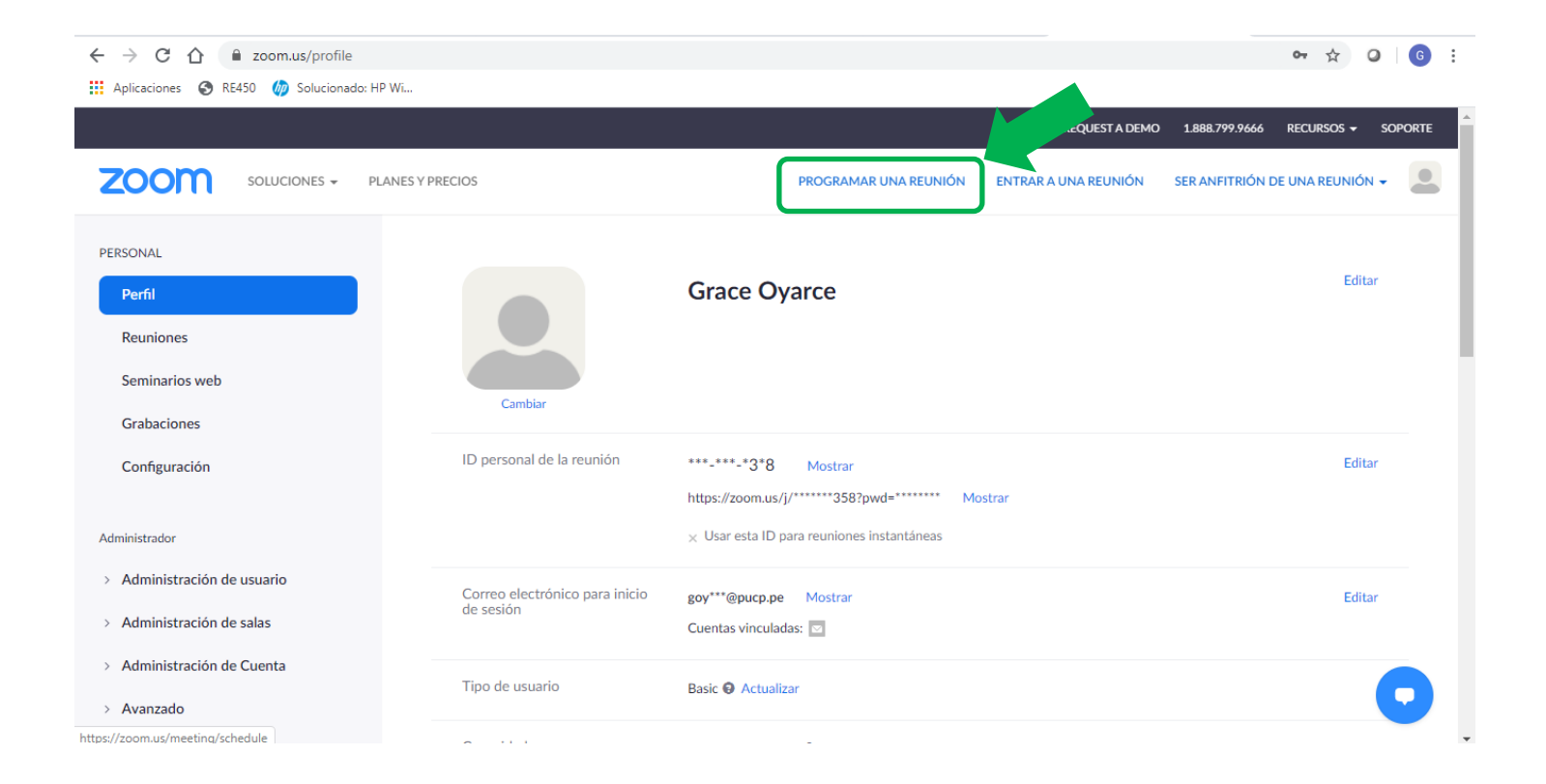

Paso 4: A continuación, deberá colocar todos los datos necesarios para la reunión:

| $\leftrightarrow$ $\rightarrow$ C $\triangle$ $$ zoom.us/mee              | eting/schedule                                           |                                                                                                    |                                |                      | २ ☆ 0                        | G       |
|---------------------------------------------------------------------------|----------------------------------------------------------|----------------------------------------------------------------------------------------------------|--------------------------------|----------------------|------------------------------|---------|
| 👖 Aplicaciones 🔇 RE450 <i>m</i> Solucio                                   | nado: HP Wi                                              |                                                                                                    |                                |                      |                              |         |
|                                                                           |                                                          |                                                                                                    |                                | REQUEST A DEMO       | 1.888.799.9666 RECURSOS -    | SOPORTE |
| ZOOM SOLUCIONES - PLAN                                                    | ES Y PRECIOS CONTACTO DE VENTAS                          |                                                                                                    | PROGRAMAR UNA REUNIÓN          | ENTRAR A UNA REUNIÓN | SER ANFITRIÓN DE UNA REUNIÓ! | v- 🚨    |
| PERSONAL<br>Perfil<br>Reuniones                                           | Mis reuniones > Programar una r<br>Programar una reunión | eunión                                                                                                    |                                |                      |                              |         |
| Seminarios web<br>Grabaciones<br>Configuración                            | Tema<br>Descripción (opcional)                           | Indicadores mensuales<br>Revisar el logro de los objetivos por sección                                                                                                    |                                |                      |                              |         |
| Administrador<br>> Administración de usuario<br>> Administración de salas | Cuándo<br>Duración                                       | $\begin{array}{c c} \hline & & \\ \hline & & \\ \hline \hline & & \\ \hline & & \\ \hline & & \\ \hline & & \\ \hline & & \\ \hline & & \\ \hline & & \\ \hline & & \\ \hline & & \\ \hline & & \\ \hline \hline & & \\ \hline & & \\ \hline & & \\ \hline \hline & & \\ \hline \hline & & \\ \hline \hline & & \\ \hline \hline & & \\ \hline \hline & & \\ \hline \hline & & \\ \hline \hline & & \\ \hline \hline & & \\ \hline \hline \\ \hline & & \\ \hline \hline & & \\ \hline \hline \hline \\ \hline \hline \\ \hline \hline \\ \hline \hline \hline \\ \hline \hline \hline \\ \hline \hline \hline \hline \\ \hline \hline \hline \hline \hline \hline \\ \hline \hline \hline \hline \hline \hline \hline \hline \hline \hline \hline \hline \hline \hline \hline \hline \hline \hline \hline \hline$ |                                |                      |                              |         |
| <ul> <li>&gt; Administración de Cuenta</li> <li>&gt; Avanzado</li> </ul>  |                                                          | Su plan Zoom Basic tiene 40 minutos de limitación de tiempo en reunior<br>participantes.<br>Actualice ahora para disfrutar de reuniones de grupo ilimitadas.Actualiza<br>No volver a mostrar este mensaje                                                                                                    | nes con tres o más<br>ar ahora |                      |                              |         |
| Asistir a una capacitación en vivo<br>Tutoriales en video                 | Zona horaria                                             | (GMT-5:00) Lima ~                                                                                                    |                                |                      |                              | 0       |

# Paso 5: Al finalizar, dar clic en "Guardar"

| $\leftrightarrow$ $\rightarrow$ C $\triangle$ $\stackrel{\text{a zoom.us/}}{}$ | meeting/schedule                 |                                                                   |                       |                      | Q 🕁 🖸                          | G :   |
|--------------------------------------------------------------------------------|----------------------------------|-------------------------------------------------------------------|-----------------------|----------------------|--------------------------------|-------|
| 👖 Aplicaciones 🔇 RE450 ┢ So                                                    | lucionado: HP Wi                 |                                                                   |                       |                      |                                |       |
|                                                                                |                                  |                                                                   |                       | REQUEST A DEMO       | 1.888.799.9666 RECURSOS - SC   | PORTE |
|                                                                                | NES Y PRECIOS CONTACTO DE VENTAS |                                                                   | PROGRAMAR UNA REUNIÓN | ENTRAR A UNA REUNIÓN | SER ANFITRIÓN DE UNA REUNIÓN 👻 |       |
|                                                                                | ID de reunión                    | Generar automáticamente<br>ID personal de la reunión 550-339-5358 |                       |                      |                                |       |
|                                                                                | Contraseña de la reunión         | Requerir contraseña de reunión     3zx8X2                         |                       |                      |                                |       |
|                                                                                | Video                            | Anfitrión 🛛 💿 Encendido 🛞 Apagado                                 |                       |                      |                                | 1     |
|                                                                                |                                  | Participante 💿 Encendido 🛞 Apagado                                |                       |                      |                                |       |
|                                                                                | Audio                            | Teléfono Que Audio de la computadora Rembos                       |                       |                      |                                |       |
|                                                                                |                                  | Discar desde México Editar                                        |                       |                      |                                | .     |
|                                                                                | Opciones de la reunión           | Habilitar entrar antes que el anfitrión                           |                       |                      |                                |       |
|                                                                                |                                  | Silenciar participantes al entrar 13                              |                       |                      |                                |       |
|                                                                                |                                  | Habilitar la sala de espera                                       |                       |                      |                                |       |
|                                                                                |                                  | Grabe la reunión automáticamente en la computadora local          |                       |                      |                                |       |
|                                                                                |                                  | Guardar                                                           |                       |                      |                                | D     |

Paso 6: A continuación, en la opción "Reuniones", saldrán los detalles de la reunión creada, así como el ID que se enviará a los participantes como invitación:

| $\leftrightarrow$ $\rightarrow$ C $\triangle$ $$ zoom.us/m     | eeting/92407677589                     |                                             |                                       |                        |                      | ର 🕁                 | 0             | G             |
|----------------------------------------------------------------|----------------------------------------|---------------------------------------------|---------------------------------------|------------------------|----------------------|---------------------|---------------|---------------|
| 👖 Aplicaciones 🔇 RE450 b Soluc                                 | ionado: HP Wi                          |                                             |                                       |                        |                      |                     |               |               |
|                                                                |                                        |                                             |                                       |                        | REQUEST A DEMO       | 1.888.799.9666 RE   | CURSOS 👻      | SOPORTE       |
|                                                                | S Y PRECIOS CONTACTO DE VENTAS         |                                             |                                       | PROGRAMAR UNA REUNIÓN  | ENTRAR A UNA REUNIÓN | SER ANFITRIÓN DE UN | A REUNIÓN     | - 🔳           |
| PERSONAL                                                       | Mis reuniones > Administrar "India     | cadores mensuales"                          |                                       |                        |                      | _                   |               |               |
| Reuniones                                                      | Tema                                   | Indicadores mensuales                       |                                       |                        |                      | Inicia              | r esta reunio | <u>in</u>     |
| Seminarios web                                                 | Descripción                            | Revisar el logro de los objetivos p         | or sección                            |                        |                      |                     |               |               |
| Grabaciones                                                    | Hora                                   | 30 abr 2020 12:00 PM Lima                   |                                       |                        |                      |                     |               |               |
| Configuración                                                  |                                        | Agregar a [3] Calendario de                 | Google Calendario de Outlook (.ics)   | Yo Calendario de Yahoo |                      |                     |               |               |
| Administrador                                                  | ID de la reunión                       | 924-0767-7589                               |                                       |                        |                      |                     |               |               |
| > Administración de usuario                                    |                                        |                                             |                                       |                        |                      |                     |               | - 1           |
| > Administración de salas                                      | Contraseña de la reunión               | ******* Mostrar                             |                                       |                        |                      |                     |               |               |
| <ul> <li>Administración de Cuenta</li> <li>Avanzado</li> </ul> | Dirección de sitio web para<br>unirse: | https://zoom.us/j/92407677589               | 2pwd=S1I1WGpsZm1aMjBmZWNWS0ZxL05VZz09 |                        |                      | Copiar              | la invitaciór | ¥             |
|                                                                | Video                                  | Anfitrión                                   | Apagado                               |                        |                      |                     |               |               |
| Asistir a una capacitación en vivo                             |                                        | Participante                                | Apagado                               |                        |                      |                     |               |               |
| Tutoriales en video                                            | Audio                                  | Teléfono y audio de la computado            | ora                                   |                        |                      |                     |               |               |
| Base de conocimiento                                           |                                        | Discar desde México                         |                                       |                        |                      |                     |               |               |
|                                                                | Opciones de la reunión                 | $_{	imes}$ Habilitar entrar antes que el an | fitrión                               |                        |                      | Γ                   | 2 nuevas n    | otificaciones |

Paso 7: Para dar inicio a la reunión, debe ingresar a ZOOM, ir a la opción "Reuniones" y dar clic en "Iniciar".

| ← → C ☆ 🔒 zoom.us/meeting                          |                           |                                  |                             | ☆ 0 6 :                              |
|----------------------------------------------------|---------------------------|----------------------------------|-----------------------------|--------------------------------------|
| 🗰 Aplicaciones 📀 RE450 <i>խ</i> Solucionado: HP Wi |                           |                                  |                             |                                      |
|                                                    |                           |                                  | REQUEST A DEMO              | 1.888.799.9666 RECURSOS - SOPORTE    |
|                                                    | S Y PRECIOS               | PROGRAMAR UNA REUN               | IÓN ENTRAR A UNA REUNIÓN    | SER ANFITRIÓN DE UNA REUNIÓN 👻 🚨     |
| PERSONAL<br>Perfil                                 | Reuniones próximas        | Reuniones anteriores Sala de reu | nión personal<br>Plantilla: | Obtener capacitación<br>s de reunión |
| Reuniones<br>Seminarios web                        | Programar una reunión nue | va                               |                             |                                      |
| Grabaciones                                        | Hora de inicio 💠          | Tema 💠                           | ID de la reunión            |                                      |
| Configuración                                      | jue, 30 abr<br>12:00 PM   | Indicadores mensuales            | 924-0767-7589               | Iniciar                              |
| Administrador                                      |                           |                                  |                             |                                      |
| > Administración de usuario                        |                           |                                  |                             |                                      |
| > Administración de salas                          |                           |                                  |                             |                                      |
|                                                    |                           |                                  |                             |                                      |

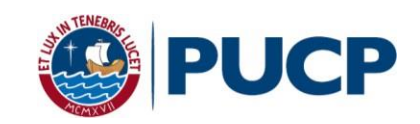